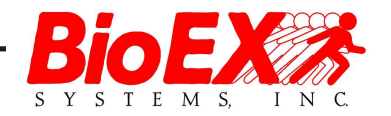

# Filmess Maker Getting Started Guide

Version 3

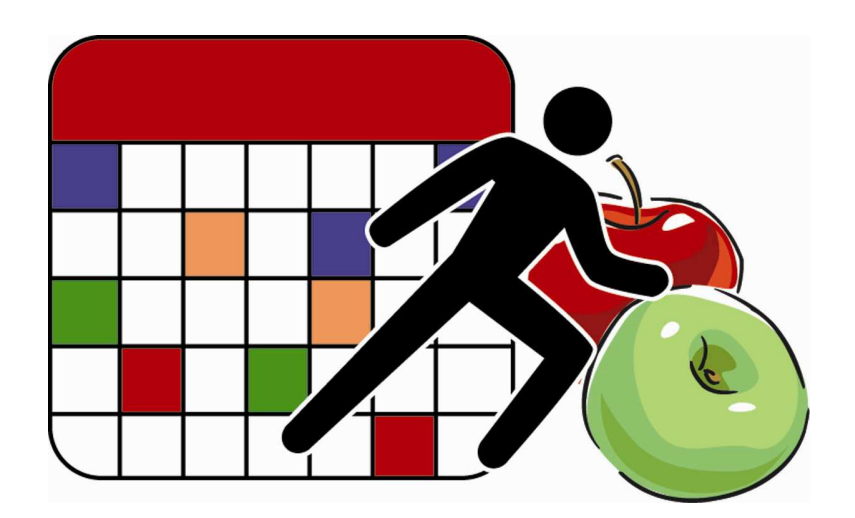

September 2010

# **Table of Contents**

| 1 | Licer | nse, Copyrights, and Support     | 1  |
|---|-------|----------------------------------|----|
|   | 1.1.  | License Agreement and Disclaimer | 1  |
|   | 1.2.  | Copyright                        | 1  |
|   | 1.3.  | Technical Support                | 1  |
| 2 | Intro | duction                          | 2  |
| 3 | Addi  | ing a New Client                 | 3  |
| 4 | Medi  | ical History                     | 5  |
| 5 | Sear  | rching for a Client              | 9  |
| 6 | Setti | ing Client Goals                 | 10 |
| 7 | Assi  | gning Tests                      | 11 |
|   | 7.1.  | Performing Tests                 | 12 |
|   | 7.2.  | Test Results                     | 13 |
| 8 | Crea  | ating an Exercise Program        | 15 |
|   | 8.1.  | Entering Exercise Results        | 17 |

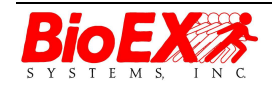

Version 3 September 2010 Page i

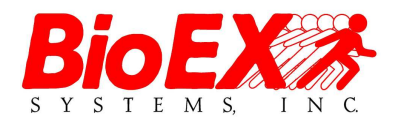

BioEx Systems produces user-friendly exercise prescription, nutrition and fitness assessment, and ergonomic software for the health and fitness community. The combination of features and quality content make BioEx Systems software like Fitness Maker and Nutrition Maker the best value in the industry.

Visit <u>www.bioexsystems.com</u> for more information about additional BioEx Systems products.

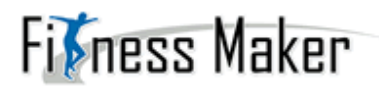

Fitness Maker is a fully integrated software program designed specifically for personal trainers. It aids in fitness assessment, testing, goal achievement, and development of fitness and exercise programs.

Fitness Maker is flexible - use as few or as many features as you want. Use Fitness Maker when working with your client and provide them with comprehensive customized reports and handouts.

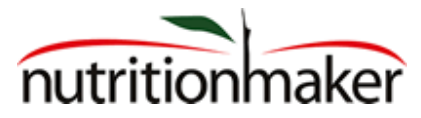

Nutrition Maker is a fully integrated software program designed specifically for dietitians, nutritionists, chiropractors, and personal trainers. It aids in nutrition assessment, goal achievement, and development of nutrition programs.

Nutrition Maker is flexible – use as few or as many features as you want. Use Nutrition Maker when working with your client and provide them with comprehensive customized nutrition reports and handouts.

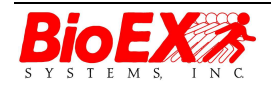

Page II

# 1 License, Copyrights, and Support

## 1.1. License Agreement and Disclaimer

See <u>www.BioExSystems.com/license.htm</u>.

## 1.2. Copyright

Copyright © 1995—2010 BioEx Systems, Inc. All Rights Reserved.

The copyright to the program and its output is protected by United States Copyright laws and international treaty provisions. The copyright is owned by BioEx Systems, Inc. BioEx Systems, Inc. reserves all rights, except those specifically granted on a non-exclusive basis to the purchaser, as outlined in the License Agreement. Therefore, any copying, other than as is allowed in the License Agreement, is not permitted.

## 1.3. Technical Support

Technical support is available at <a href="mailto:support@bioexsystems.com">support@bioexsystems.com</a>.

If you have purchased a support plan, you may also call 1-800-750-2756.

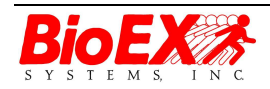

## 2 Introduction

Fitness Maker is a fully integrated software program designed specifically for personal trainers. It aids in fitness assessment, testing, goal achievement, and development of fitness and exercise programs.

Fitness Maker is flexible - use as few or as many features as you want. Use Fitness Maker when working with your clients and provide them with comprehensive customized reports and handouts.

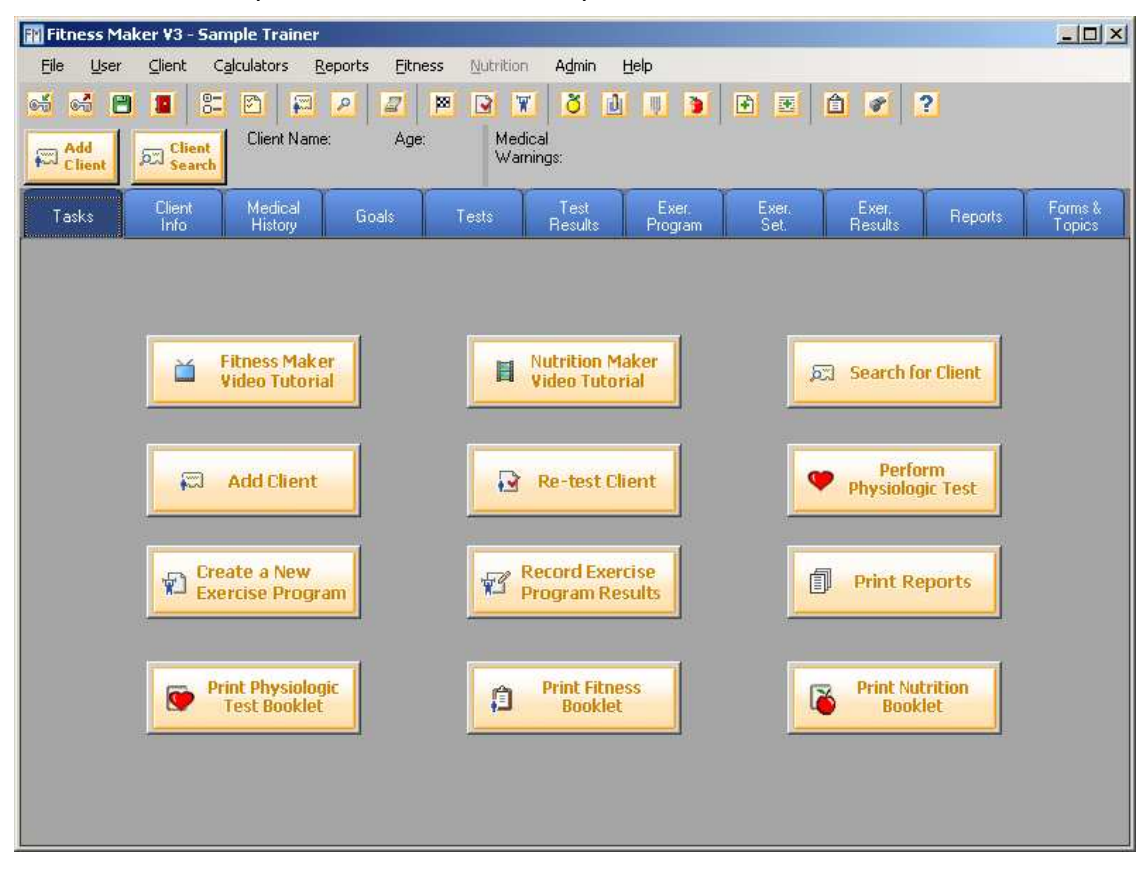

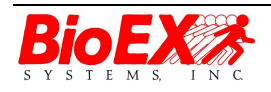

Version 3 September 2010

## 3 Adding a New Client

- 1. Click Add Client from the main screen (Figure 1).
- 2. Enter the client's name.
- 3. Enter the client's ID or click Auto ID to automatically generate a client ID.
- 4. Enter the client's date of birth.
- 5. Select whether the client is female or male.
- 6. Enter the client's height and select whether the height is recorded as inches or centimeters.
- 7. Click OK.
- 8. Click the Client Info tab (Figure 2).
- 9. Enter the client's demographic information. (*Note: \* denotes a required field.*)
- 10. To enter any notes regarding the client's information, click Add Note. This inserts a date and time stamp. Enter the note.

The information is saved when you go to another tab.

| Add Client     | ×             |
|----------------|---------------|
| Client Name:   | Corey Sonntag |
| Client Id:     | 1234 Auto Id  |
| Date of Birth: | 11/27/1983 🔽  |
| Gender:        | Male          |
| Height:        | 70 inches 💌   |
| 🗸 ок           | Cancel ? Help |

Figure 1 - Adding a New Client

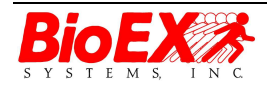

| BioEx Systems Fitness Maker Getting Started | BioEx Systems | Fitness | Maker | Getting | Started |
|---------------------------------------------|---------------|---------|-------|---------|---------|
|---------------------------------------------|---------------|---------|-------|---------|---------|

| FM    | Fitness Maker ¥3 - Samp                       | le Trainer                                                                                            | × |
|-------|-----------------------------------------------|----------------------------------------------------------------------------------------------------|---|
| Ē     | ile <u>U</u> ser <u>C</u> lient C <u>a</u> lo | ulators Reports Eitness Mutrition Admin Help                                                          |   |
| 6     | of 🖻 🔳 😂                                      |                                                                                                    |   |
|       |                                               | Client Name: Age: 42 Medical This client has pre-existing medical conditions. Please see the client's |   |
| *     | Client Search                                 | Sample Client Warnings: medical history before working with this client. (Based on PAR-Q and HRQ)     |   |
|       | Tasks Client<br>Info                          | Medical Goals Tests Test Exer. Exer. Exer. Reports Forms & Topics                                     |   |
| Info  |                                               | Client Status: * Phone: [555)213-7567 home Add                                                        |   |
| lies  | Client Name:                                  | Sample Client * Remove                                                                                |   |
| Pictu | Client Id:                                    | 1                                                                                                    |   |
| tes   | Date of Birth:                                | 9/23/1967 🔽 Gender: Male 🔽 * Email: SClient@xyz.com home                                              |   |
| Ž     | Height:                                       | 70 inches 💌 *                                                                                         |   |
| stom  | Billing Address 1:                            | 123 Main Street                                                                                       |   |
| C     | Billing Address 2:                            |                                                                                                    |   |
|       | City:                                         | Anytown State/Prov: TX Postal Code: 76543                                                             |   |
|       | Country:                                      | Doctor Phone (555)324-4433 Ed Intern MD Family Practice                                               |   |
|       | Occupation:                                   | Accountant & Name: Modify                                                                             |   |
|       | Referred By:                                  | John Doe Remove                                                                                       |   |
|       | Emergency Contact:                            | Jane Client                                                                                           |   |
|       | Emergency<br>Contact Phone:                   | (555)765-0988                                                                                         |   |
|       | Customer Since:                               | 2/1/2002                                                                                              |   |
|       |                                               | * = Required Field                                                                                    |   |
|       |                                               | Print dor View ? Help                                                                                 |   |

Figure 2 - Client Demographics

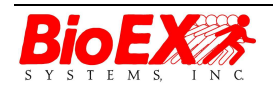

Version 3 September 2010

#### **Medical History**

## 4 Medical History

There are two standard questionnaires you can use to assess your client's medical history. Both are optional, but capturing your client's medical history assists you in designing a safer and more effective exercise program for your client.

To capture a client's medical history:

- 1. Click the Medical History tab.
- 2. Select **Yes** or **No** for each question on the PAR-Q (Physical Activity Readiness Questionnaire Figure 3).
- 3. Click **HRQ** on the left-hand side of the screen.
- 4. Select **Yes** or **No** for each question on the HRQ (Health Risk Questionnaire Figure 4).
- 5. Click **Notes** on the left-hand side of the screen.
- 6. Enter any pertinent information relating to:
  - Medications & Diet Supplements
  - o Major Ailments
  - o Surgeries
  - Food Allergies
  - o Other Notes

The information is saved/updated when you go to another tab.

**Note**: Paper copies of the PAR-Q and HRQ are available on the **Forms** and **Topics** tab.

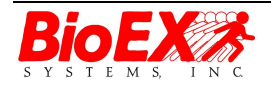

| 👔 Fitness M                                          | laker ¥3 - Sar                                                                                                  | nple Trainer                                                                                                    |                                                                                                    |                                                                                                    |                                                                                                    |                                                                                                    |                                                                                                    |                                                                                                    |                                         |                     |
|------------------------------------------------------|----------------------------------------------------------------------------------------------------|----------------------------------------------------------------------------------------------------|----------------------------------------------------------------------------------------------------|----------------------------------------------------------------------------------------------------|----------------------------------------------------------------------------------------------------|----------------------------------------------------------------------------------------------------|----------------------------------------------------------------------------------------------------|----------------------------------------------------------------------------------------------------|-----------------------------------------|---------------------|
| <u>File U</u> ser                                    | <u>⊂</u> lient C                                                                                                | alculators <u>R</u> e                                                                                                    | eports <u>E</u> itne                                                                                                    | ess <u>N</u> utritio                                                                                                    | n A <u>d</u> min                                                                                                    | Help                                                                                                    |                                                                                                    |                                                                                                    |                                         |                     |
| si si (                                              | 3 🔳 😤                                                                                                    |                                                                                                    | 2                                                                                                    |                                                                                                    | 1 8 D                                                                                                    | 1 🔟 🚺                                                                                                    | •                                                                                                    | â 💉 I                                                                                                    | ?                                       |                     |
| Add Client                                           | )<br>Search                                                                                                    | Client Name:<br>Sample Client                                                                                                    | Age:                                                                                                    | 42 Mer<br>Wa                                                                                                    | dical This<br>mings: med<br>HRI                                                                                                    | client has pre-<br>lical history befo<br>]}                                                                                                    | -existing medic<br>ore working wit                                                                                                    | al conditions. F<br>th this client. [                                                                                                    | Please see the<br>(Based on PAR         | client's<br>I-Q and |
| Tasks                                                | Client<br>Info                                                                                                  | Medical<br>History                                                                                                    | Goals                                                                                                    | Tests                                                                                                    | Test<br>Results                                                                                                    | Exer.<br>Program                                                                                                    | Exer.<br>Set.                                                                                                    | Exer.<br>Results                                                                                                    | Reports                                 | Forms &<br>Topics   |
| History Custom Notes HRQ (Complete) PAR-Q (Complete) | Has a p<br>Does th<br>Does th<br>Has a p<br>Has a r<br>Has a r<br>Should<br>Is the c<br>ME<br>per<br>a p<br>"ye | ohysician even<br>ne client often<br>ohysician even<br>ohysician even<br>ohysician even<br>titis that has l<br>ne client have<br>not follow an<br>lient over the<br>DICAL WARN<br>sonal Doctor<br>sonal Doctor<br>sonal Doctor<br>sonal Doctor<br>sonal Doctor<br>sonal Doctor<br>sonal Doctor | r told the cli<br>iently have p<br>i feel faint or<br>r told the cli<br>been aggrav<br>a good phy<br>activity prog<br>age of 65 a<br>val 65 a<br>viNG - If you<br>by telephon<br>isal. Make s<br>vAR-Q. | ent that the<br>bains in the<br>have spells<br>ent that the<br>ated or migi<br>sical reasor<br>ram even if<br>nd not accu<br>r client has<br>e or in perso<br>ure your cli | y have heart<br>heart and ch<br>i of severe d<br>i blood pres<br>y have a bor<br>ht be made s<br>not mentio<br>they wanted<br>stomed to vi<br>not recently<br>on before ind<br>ent tells thei | trouble?<br>lest?<br>izziness?<br>sure was too<br>e or joint pro<br>worse by exe<br>ned here why<br>to?<br>gorous exerc<br>gorous exerc<br>done so, ha<br>reasing phys<br>r Doctor wha | • high?<br>• blem such<br>• rcise?<br>• they<br>• they<br>cise?<br>• they<br>• cise?<br>• they<br>• cise?<br>• they<br>• cise?<br>• cise?<br>• cis | <ul> <li>♥ YES</li> <li>♥ YES</li> <li>♥ YES</li> <li>♥ YES</li> <li>♥ YES</li> <li>♥ YES</li> <li>♥ YES</li> <li>♥ YES</li> <li>♥ YES</li> <li>♥ YES</li> <li>♥ YES</li> <li>♥ YES</li> </ul> | NO NO NO NO NO NO NO NO NO NO SIT Ig ed | ? Help              |

Figure 2 - PAR-Q (Physical Activity Readiness Questionnaire)

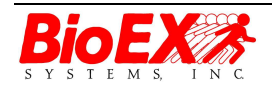

Version 3 September 2010

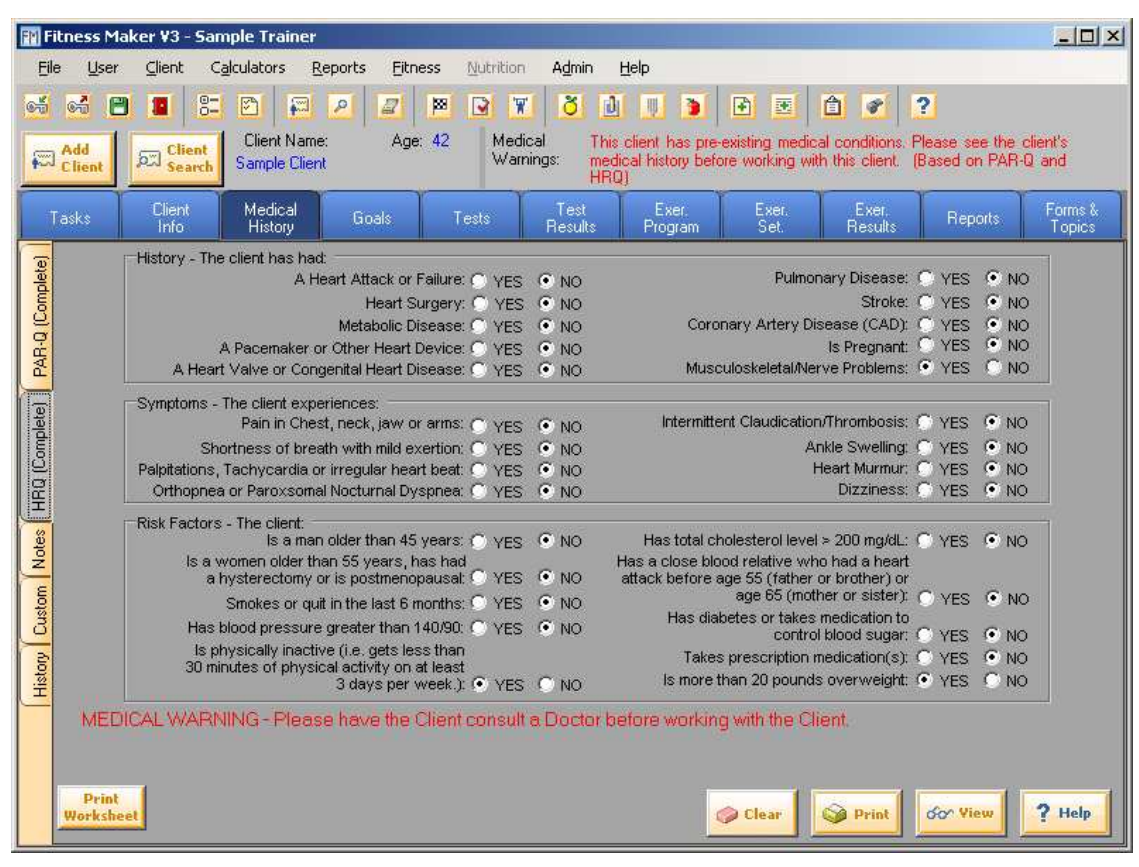

Figure 4 - HRQ (Health Risk Questionnaire)

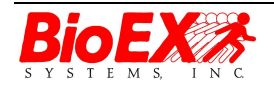

Version 3 September 2010

| ENI                                                                                                    | Fitness M                                                                                                    | aker ¥3        | - Sample Trainer                                                                                                    |                   |
|----------------------------------------------------------------------------------------------------|----------------------------------------------------------------------------------------------------|----------------|----------------------------------------------------------------------------------------------------|-------------------|
| F                                                                                                    | ile User                                                                                                    | Client         | Calculators Reports Fitness Nutrition Admin Help                                                                                                    |                   |
| -                                                                                                    | Fitness Maker V3 - Sample Trainer     Eile     User     Eile     User     Eile     User     Eile     User     Eile     User     Eile     User     Eile     User     Eile     User     Eile     User     Eile     User     Eile     User     Eile        Eile        Eile              Eile                                                                                                    < |                |                                                                                                    |                   |
| Fitness Maker V3 - Sample Trainer         Elle User Client Calculators Reports Eltness Quirition Admin Help         Add         Client Name:         Add         Client Sample Client Name:         Sample Client Mane:         Add         Client Madical         Medical         Taskt         User Sample Client Medical         Medications & Sample Client Medical         Taskt         User Sample Client Medical         Medications & Tasks vitamin C and daily vitamins.         Surgeries:         Major         Conditions:         Periodic back pain         Other Notes: | and a                                                                                                    |                |                                                                                                    |                   |
| F                                                                                                    | Client                                                                                                    | ್ಷನ್ Cli<br>Se | Sample Client Age: 42 Medical This client has pre-existing medical conditions. Please see the cli<br>Warnings: Medical history before working with this client. (Based on PAR-Q<br>HRQ) | and               |
|                                                                                                    | Tasks                                                                                                    | Clien<br>Info  | nt Medical Goals Tests Test Exer. Exer. Exer. Reports<br>History Goals Tests Results Program Set. Results Reports                                                                       | Forms &<br>Topics |
| letel                                                                                                    | Medica                                                                                                    | itions &       | Takes vitamin C and daily vitamins                                                                                                    |                   |
| Como                                                                                                    | Diet<br>Supple                                                                                                    | ments:         | nonesterontalostaden en en el el 🔹 🗙 cercente el estas                                                                                                    |                   |
| D-BA                                                                                                    | r                                                                                                    |                |                                                                                                    |                   |
| d                                                                                                    | Major<br>Conditi                                                                                                    | ons:           | Periodic back pain                                                                                                    |                   |
| Dete)                                                                                                    |                                                                                                    |                |                                                                                                    |                   |
| Com                                                                                                    | Suraeri                                                                                                    | es:            | l<br>Has had an atthrosoonic linea surgery on left linea in 1995                                                                                                    |                   |
| HRO                                                                                                    |                                                                                                    |                | nas nad an annioscopic knee suigely of feit knee in 1993.                                                                                                    | - 1               |
| otes                                                                                                    |                                                                                                    |                |                                                                                                    |                   |
| N W                                                                                                    | Food<br>Alleraie                                                                                                    | s:             |                                                                                                    |                   |
| Custo                                                                                                    |                                                                                                    |                |                                                                                                    | - 1               |
| hore                                                                                                    | Others                                                                                                    | laters         |                                                                                                    |                   |
| His                                                                                                    | Uthern                                                                                                    | vu(es:         |                                                                                                    |                   |
|                                                                                                    |                                                                                                    |                |                                                                                                    |                   |
|                                                                                                    |                                                                                                    |                |                                                                                                    |                   |
|                                                                                                    |                                                                                                    |                | Print dor View ?                                                                                                    | Help              |

Figure 5 – Notes Tab

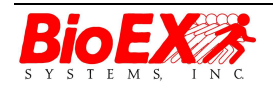

# 5 Searching for a Client

- 7. Click Client Search from the main screen.
- 8. Enter the search criteria (Name, ID, Date of Birth, Phone Number, Zip Code) in the appropriate box to narrow your search.
- 9. Select whether you want to search:
  - o Active Clients
  - o All Clients
  - o Inactive Clients
- 10. Click Client Search.

| Search for Client            |                                    |                      |                                                                   | ×                                |
|------------------------------|------------------------------------|----------------------|-------------------------------------------------------------------|----------------------------------|
| Na<br>Date of B<br>Phone Num | me:<br>Id:<br>irth: (none)<br>ber: | Sha                  | ow:<br>Active Clients Only<br>All Clients<br>nactive Clients Only | ,                                |
| Zip Co<br>Client Custom Gro  | ode:<br>oup: _ <none></none>       | ▼ Cli                | ent<br>arch 🔗 Clear                                               | Show Clients for<br>All Trainers |
| Name                         | Client Id                          | Date of Birth        | Postal Code 🛛 🔺                                                   | Status                           |
| Tracy Thoroughg              | 3                                  | 05/04/1985           | 55555                                                             | Active                           |
| Corey Sonntag                | 1234                               | 11/27/1983           | 78704                                                             | Active                           |
|                              |                                    |                      |                                                                   |                                  |
| E Select De                  | Activate ReActivate                | Delete Chang<br>User | e X Cancel                                                        | ? Help                           |

Figure 6 - Searching for a Client

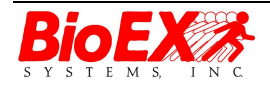

Version 3 September 2010

# 6 Setting Client Goals

Exercise programs and recommended tests vary depending on the goals of the client. Fitness Maker allows you to capture your client's fitness goals so you can design a program specifically for that client. It also sets a milestone so progress can be measured.

- 1. Click the Goals tab.
- 2. Select your client's goals by clicking the box in the **Selected** column (Figure 6).
- 3. The Selected Date defaults to the current date. You can edit the date.
- To view the goal details (associated tests and exercises), click View/Edit Goal. (Note: Only Administrators can edit goal details. Please refer to the online help for detailed information about adding and editing goals.)

The goals are saved when you go to another screen.

Tip: To view just the selected goals, select the **Show Only Selected Goals** check box.

| 🖬 Fitness Maker V3 - Sample Trainer                                                             |                     |                                |                                  |                                 |                   |
|-------------------------------------------------------------------------------------------------|---------------------|--------------------------------|----------------------------------|---------------------------------|-------------------|
| Elle User Client Calculators Reports Eitness Nutrition                                          | Admin H             | elp                            |                                  |                                 |                   |
|                                                                                                 |                     |                                |                                  | ?                               |                   |
|                                                                                                 |                     |                                |                                  | (and )<br>Discourse and the set | easo -            |
| Add Client Client Sample Client Warr                                                            | nings: medic<br>HRQ | al history before working with | ai conditions.<br>h this client. | (Based on PAR-0                 | ) and             |
| Tasks Client Medical Goals Tests                                                                | Test<br>Results     | Exer. Exer.<br>Program Set.    | Exer.<br>Results                 | Reports                         | Forms &<br>Topics |
| Select the goals for the client. These will be used for client<br>and exercises for the client. | reporting and       | I allows the program to        | recomme                          | nd appropriate                  | tests             |
| Goal                                                                                            | Selected            | Selected Date                  | Achieve                          | Achieved Date                   | L                 |
| Aerobic - Improve V02                                                                           | Γ                   |                                | E                                |                                 |                   |
| Aerobic - Increase Cardiovascular Fitness                                                       |                     | 09/10/2010                     |                                  |                                 | 00000000          |
| Aerobic - Lower Resting Heart Rate                                                              |                     |                                |                                  |                                 |                   |
| General - Control or Decrease Stress                                                            |                     |                                | Г                                |                                 |                   |
| General - Exercise Regularly                                                                    | R                   | 09/10/2010                     |                                  |                                 |                   |
| General - Feel Better                                                                           |                     | 09/10/2010                     |                                  |                                 |                   |
| General - Improve Self Esteem                                                                   |                     |                                |                                  |                                 |                   |
| General - Increase Flexibility                                                                  |                     | 09/10/2010                     | i D                              |                                 |                   |
| General - Learn Fitness Program                                                                 |                     | 09/10/2010                     | E                                |                                 |                   |
| General - Stop Smoking                                                                          |                     |                                |                                  |                                 | WCWCWCWCWC        |
| Health - Decrease Cholesterol                                                                   |                     |                                |                                  |                                 |                   |
| Health - Decrease or Eliminate Low Back Pain                                                    | Г                   |                                | Г                                |                                 |                   |
| Senior - Decrease Fall Risk                                                                     |                     |                                |                                  |                                 |                   |
| Senior - Improve ADLs                                                                           |                     |                                |                                  |                                 | nenenenen         |
| Senior - Improve Balance                                                                        |                     |                                |                                  |                                 |                   |
| Senior - Improve Mobility                                                                       |                     |                                |                                  |                                 | -                 |
| Show C                                                                                          | )nly Selectec       | Goals                          | 🎯 Print                          | dar View                        | ? Help            |

### Figure 7 - Setting Goals

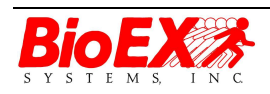

Page 10

# 7 Assigning Tests

Use Fitness Maker to track your client's progress by associating goals with specific tests. Charting progress toward a goal can help keep your client motivated.

#### To assign tests:

- 1. Click the Tests tab.
- The tests related to the client's goals are shown in the Available Tests box (Figure 7). To see all available tests, select All under Show Tests. To see the tests performed the last time the client was tested, select Performed on Last Testing Date.
- 3. Select the tests you would like use to measure your client's progress and click **Select Test** to move the test to the **Tests To Be Performed** box. The ↑ and ↓ can be used to change the order of the selected tests. To view the test details, click **View/Edit Test**. (*Note: Only Administrators can add or edit tests. Please refer to the online help for detailed information about adding editing tests.*)
- 4. Depending on the test and your facility, you might not have the client immediately perform the test. Click **Print Worksheet** to print a testing worksheet or click **Click Here to Perform Selected Tests** to immediately test the client and record the results.

#### To remove tests:

- 1. Select the test from the **Tests To Be Performed** box.
- 2. Click Remove Test.

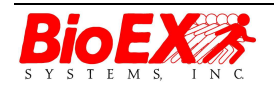

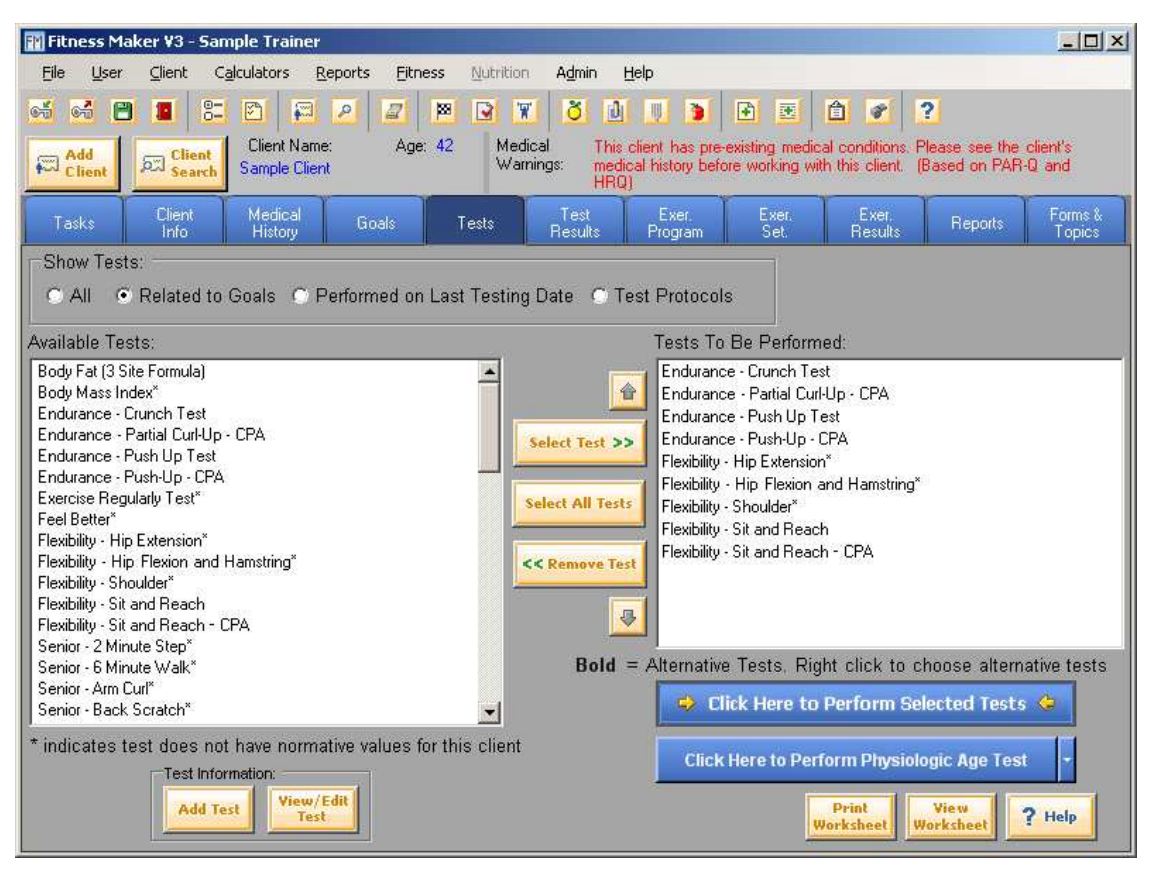

Figure 8 - Tests

## 7.1. Performing Tests

- 1. Select the test (Figure 8).
- 2. Read the instructions on how to perform the test in the Test Instructions box.
- 3. Have the client perform the test.
- 4. Record the results in the Test Result column. Some tests require a calculation to obtain the final results. If the test uses a calculator:
  - o Click the calculator.
  - Enter the requested data.
  - Click Calculate to see the answer/result or click Calculate and Exit to return to the Test Results screen.
- 5. Edit the Test Goal, if necessary.
- 6. Select whether the goal was to increase or decrease the test results.
- 7. Repeat steps 3-6 for each test the client performs.
- 8. Click **OK**.

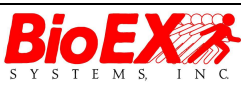

Version 3 September 2010

#### BioEx Systems Fitness Maker Getting Started

| t Name                                         | Test Date                         | Test Description                        | Test Result      | Test Goal    | Units     | Test Achivement                                                                       | Calcula   |
|------------------------------------------------|-----------------------------------|-----------------------------------------|------------------|--------------|-----------|---------------------------------------------------------------------------------------|-----------|
| Endurance - Crunch<br>Test                     | 09/10/2010                        | Crunchs                                 | 27               | 31           | Crunches  | Higher Test Results Desired     Lower Test Results Desired                            |           |
| Endurance - Partial<br>Curl-Up - CPA           | 09/10/2010                        | Curl Ups                                | 10               | 13           | Repetiti  | <ul> <li>Higher Test Results Desired</li> <li>Lower Test Results Desired</li> </ul>   |           |
| Endurance - Push<br>Up Test                    | 09/10/2010                        | Push Ups                                | 16               | 19           | Push Ups  | <ul> <li>Higher Test Results Desired</li> <li>C Lower Test Results Desired</li> </ul> |           |
| Endurance - Push-<br>Up - CPA                  | 09/10/2010                        | Push Ups                                | 18               | 21           | Repetiti  | Higher Test Results Desired     Lower Test Results Desired                            |           |
| Flexibility - Hip<br>Extension                 | 09/10/2010                        | Flexibility                             | 2-Good           |              | 1-5 (1 is | C Higher Test Results Desired<br>• Lower Test Results Desired                         |           |
| Flexibility - Hip                              | 09/10/2010                        | Flavibilitu                             | 3.Averana        |              | 1.5 (1 is | C Higher Test Results Desired                                                         |           |
| e client reach behind                          | back with one l                   | hand and reach ba                       | ck overneau w    |              |           |                                                                                       | gornpo o  |
| e client reach behind<br>hands. If this cannot | back with one l<br>be done, the d | hand and reach ba<br>istance between th | ne fingertips ca | n be measure | ed.       |                                                                                       | gornpo o  |
| e client reach behind<br>hands. If this cannot | back with one I<br>be done, the d | hand and reach ba<br>istance between th | ck overnead w    | n be measure | ed.       | _                                                                                     | gen ipo o |
| e client reach behind<br>hands. If this cannot | back with one I<br>be done, the d | hand and reach ba<br>istance between th | ck overnead w    | n be measure | ed.       |                                                                                       | gonipo o  |

Figure 9 - Performing Tests

## 7.2. Test Results

After you enter the test results, you see a summary of the tests performed (Figure 9). The number of months shown in the summary is based on what you entered on the User Settings screen. (*Please refer to the online help for detailed information about the User Settings.*) You can override the setting by changing the number of months at the bottom of the screen.

#### To edit test results:

- 1. Click the List tab.
- 2. On the Test Results screen, select the test you want to edit.
- 3. Click View/Edit Results.
- 4. Change the **Test Result**, **Test Goal**, **Units**, and **Test Achievement** if necessary. Note: Some tests use a calculator:
  - o Click the calculator.
  - Enter the requested data.

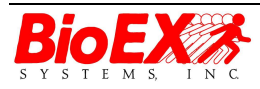

Page 13

- Click Calculate to see the answer/result or click Calculate and Exit to return to the Test Results screen.
- 5. Click OK.
- 6. The Test Results summary immediately shows your changes and the Testing Date changes to the current date.

#### To delete test results:

- 1. On the Test Results screen, click Delete Results.
- 2. Click **Yes** to confirm.

| FP F        | itness Ma              | aker '                               | ¥3 - Sample               | Trainer                          |                        |                    |                     |                                            |                                          |                                       |                             |                         |
|-------------|------------------------|--------------------------------------|---------------------------|----------------------------------|------------------------|--------------------|---------------------|--------------------------------------------|------------------------------------------|---------------------------------------|-----------------------------|-------------------------|
| Eil         | e <u>U</u> ser         | ⊆li                                  | ent C <u>a</u> lcula      | tors <u>R</u> eports <u>E</u> it | ness <u>N</u> utrition | n A <u>d</u> r     | in                  | Help                                       |                                          |                                       |                             |                         |
| 6           | 66 E                   | 9                                    |                           |                                  |                        | <u>(</u>   8       | ð                   |                                            |                                          | â 💽 [                                 | 2                           |                         |
| <b>A</b>    | Add<br>Client          | চ্চা                                 | Client<br>Search San      | ent Name: Ag<br>nple Client      | e: 42 Med<br>Wan       | lical<br>nings:    | This<br>medi<br>HRQ | client has pre-<br>ical history befo<br>]] | existing medications<br>are working with | al conditions. P<br>h this client. (E | lease see ti<br>3ased on P/ | he client's<br>AR-Q and |
|             | asks                   | C                                    | lient Mr<br>nfo H         | edical Goals                     | Tests                  | Te:<br>Resi        | st<br>Ilts          | Exer.<br>Program                           | Exer.<br>Set.                            | Exer.<br>Results                      | Reports                     | Forms &<br>Topics       |
| arts        | Bod                    | y Fat (                              | 3 Site Formula)           |                                  |                        |                    |                     |                                            |                                          |                                       |                             |                         |
| £           |                        |                                      | Test Date                 | Test Name                        |                        |                    | Test                | Description                                | Results                                  | Test Units                            | 1                           | Goal                    |
| <u>is</u> . |                        |                                      | 08/10/2010                | Body Fat (3 Site Form            | nula)                  |                    | Body                | Fat                                        | 20                                       | Percent                               |                             | 19                      |
| E           |                        | 07/10/2010 Body Fat (3 Site Formula) |                           |                                  |                        |                    | Body                | Fat                                        | 22                                       | Percent                               |                             | 19                      |
| Age         |                        | 6/10/2010 Body Fat (3 Site Formula)  |                           |                                  |                        |                    | Body                | Fat                                        | 24                                       | Percent                               |                             | 19                      |
| ogic.       | Bod                    | y Weig                               | ght                       |                                  |                        |                    |                     |                                            |                                          |                                       |                             |                         |
| usio        |                        |                                      | Test Date                 | Test Name                        |                        |                    | Test                | Description                                | Results                                  | Test Units                            | 2                           | Goal                    |
| Ē           |                        |                                      | 07/10/2010                | Body Weight                      |                        |                    | Weig                | iht                                        | 200                                      | Pounds                                |                             | 175                     |
|             |                        | •                                    | 06/10/2010                | Body Weight                      |                        |                    | Weig                | iht                                        | 207                                      | Pounds                                |                             | 175                     |
|             | ⊕ End                  | urance                               | e - Crunch Test           |                                  |                        |                    |                     |                                            |                                          |                                       |                             |                         |
|             | 🛨 End                  | urance                               | e - Push Up Te            | st                               |                        |                    |                     |                                            |                                          |                                       |                             |                         |
|             | + Flexi                | bility -                             | Sit and Reach             | YMCA                             |                        |                    |                     |                                            |                                          |                                       |                             |                         |
|             | ⊕ Strei                | ngth -<br>. Ster                     | Bench Press I             | est (Hatio)                      |                        |                    |                     |                                            |                                          |                                       |                             |                         |
|             | (± 702                 | - Step                               | 5 1630                    |                                  |                        |                    |                     |                                            |                                          |                                       |                             | and a second            |
|             | Test I<br>View<br>Rest | Resu<br>/Edit<br>ilts                | lts:<br>Delete<br>Results | Group Te                         | ests Together          | s .                | Tes                 | st goal achie                              | we 🔶 Tes                                 | t goal not ac                         | hieved                      | π.                      |
| Ţ           | est Ran(<br>Start Dat  | ge<br>e  9/1                         | 10/2009 💌                 | Test Range<br>End Date: 9/10/2   | 2010 💽 🗾               | Choose<br>Fest Dat | es                  | Show (                                     | Calculations                             | S Print                               | රං⁄ Viev                    | ? Help                  |

#### Figure 10 - Test Results

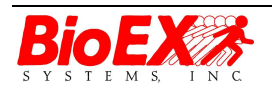

# 8 Creating an Exercise Program

- 1. Click the **Exercise Program** tab (Figure 10).
- 2. Select the Exercise Search Type:
  - **Related to Goals** Only tests related to the client's selected goals are shown.
  - **Previous Program** Only exercises used in the client's previous exercise program are shown.
  - Rapid Exercises are listed grouped by the major muscle groups. (Note: Administrators can edit which exercises show up in the Rapid list. Please refer to the online help for detailed information about editing the Rapid list.)
  - All Exercises All available exercises are shown.
- 3. By default, the exercises related to the client's goals are shown on the left-hand side of the screen. If no goals have been selected, no exercises are listed. Exercises in **bold** have alternatives. To view the alternative exercise, click + next to the exercise name. (*Please refer to the online help for more information about exercise alternatives.*)
- 4. A client's exercise program is broken down by warm up, workout, and cool down. Select the exercise(s) for the client's warm up by selecting the exercise(s) and clicking **Select Exercise**. You can also copy a previous workout program.
- 5. Select the exercise(s) for the client's workout by selecting the exercise(s) and clicking **Select Exercise**.
- 6. Select the exercise(s) for the client's cool down by selecting the exercise(s) and clicking **Select Exercise**.
- 7. Click the Exercise Settings tab and set the sets, repetitions, weight, rest, and hold, etc (Figure 11).
- 8. Set any pyramids, if applicable. (*Please refer to the online help for detailed information about setting pyramids.*)
- Click Print Workout to print an exercise worksheet for your client to keep track of sets, reps, weight, etc. The exercise program is automatically saved.

Note: You can select whether the exercises are listed by the anatomical or common names.

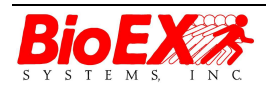

Page 15

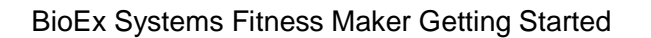

| 🖬 Fitness Maker ¥3 - Sample Trainer                                                                                                    |                                                |                                                                                                    |                              |                                      |                                     |                     |
|----------------------------------------------------------------------------------------------------|------------------------------------------------|----------------------------------------------------------------------------------------------------|------------------------------|--------------------------------------|-------------------------------------|---------------------|
| Eile User Client Calculators Reports Eitness                                                                                                    | Nutrition Admin                                | Help                                                                                                    |                              |                                      |                                     |                     |
| edi edi 🖆 🔳 🔭 🖻 🛱 🖉 📮 🖡<br>Reach<br>Client Name: Age: 4<br>Sample Client                                                                                                    | 8 💽 🕱 ठ<br>2 Medical Th<br>Warnings: me<br>HF  | is client has pre-existination of the second second | ng medica<br>Drking with     | al conditions. F<br>n this client. ( | ?<br>Please see the<br>Based on PAF | client's<br>I-Q and |
| Tasks Client Medical Goals<br>Info History Goals                                                                                                    | Tests Test<br>Results                          | Exer.<br>Program                                                                                                    | Exer.<br>Set.                | Exer.<br>Results                     | Reports                             | Forms &<br>Topics   |
| Exercise Search Type: Related to Goals<br>Exercises Related to Goals:                                                                                                    | Copy Program                                   | Warm Up:                                                                                                    |                              |                                      |                                     |                     |
| Arm circles  Arm circles  Arm leg bik e  Barbell Brachialis lift  Barbell decline press Barbell skullbreaker                                                                 | Select<br>Exercise >><br><< Remove<br>Exercise | Arm circles<br>Butterfly stretch<br>DB lateral raise<br>Workout:                                                                                                    |                              | _                                    | _                                   | \$<br>              |
| -Butterly stretch  -DB in out -DB lateral raise  -DB overhead Triceps extend -DB overhead Triceps extend                                                                     | Select<br>Exercise >><br><< Remove<br>Exercise | Machine Triceps ext<br>Pulley Triceps exten<br>Double knee extens<br>Barbell squat                                                                                                    | ension<br>sion<br>ion machir | ne                                   |                                     |                     |
| Briteps kitkback     Machine Triceps extension     DB single Triceps lift supine     Pulley Triceps extension     Double knee extension machine     Double leg press machine | Select<br>Exercise >><br><< Remove<br>Exercise | Cool Down:<br>Arm circles<br>Butterfly stretch<br>DB lateral raise                                                                                                    |                              |                                      |                                     |                     |
| Toe touch step     DB double full squat     Barbell squat     Machine squat     View/Edit     Exercises                                                                      |                                                | Exercise Names:<br>C Anatomical Na<br>Use Exercise Expe                                                                                                    | ames<br>rt/Pro               | Common     Vary     Program          | 1 Names                             | Next >>             |

Figure 11 - Creating an Exercise Program

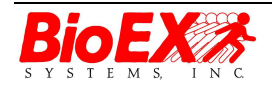

Page 16

| Add                | Client Name:                   | 2<br>Age | <b>₩</b> . (<br>: 42 | Medical<br>Warnings: | This client has pre-e<br>medical history befor<br>HRQ) | xisting me<br>e working | dical conditions.<br>with this client. | <b>?</b><br>Please<br>(Based | see the client's<br>on PAR-Q and |              |
|--------------------|--------------------------------|----------|----------------------|----------------------|--------------------------------------------------------|-------------------------|----------------------------------------|------------------------------|----------------------------------|--------------|
| Tasks              | Client Medical<br>Info History | Goals    | Te                   | ts Tes<br>Resu       | t Exer.<br>Its Program                                 | Exer.<br>Set.           | Exer.<br>Results                       | Re                           | ports For                        | ms &<br>pics |
| ) Warm U           | J <sub>P</sub>                 |          |                      |                      | 10                                                     |                         | mordi                                  |                              |                                  |              |
| Exe                | rcise                          | Sets     | Reps                 | Reps Units           | Frequency                                              | Weight                  | Weight Units                           | Rest                         | Rest Units                       | 1            |
| Arm                | i circles                      | 3        | 20                   | Repetitions          | once a day                                             | 0                       | 1                                      | 1                            | Minute                           | 0            |
| Butt               | terfly stretch                 | 1        | 4                    | Repetitions          | twice a day                                            | 0                       |                                        | 30                           | Seconds                          | 2            |
| DB                 | lateral raise                  | 3        | 10                   | Repetitions          | once every other                                       | 0                       | Lbs                                    | 1                            | Minute                           | C            |
| - Workou           | ıt                             |          |                      |                      |                                                        |                         |                                        |                              |                                  |              |
| Exe                | rcise                          | Sets     | Reps                 | Reps Units           | Frequency                                              | Weight                  | Weight Units                           | Rest                         | Rest Units                       | H            |
| Ma                 | chine Triceps extension        | 3        | 10                   | Repetitions          | once every other                                       | 0                       | Lbs                                    | 1                            | Minute                           | (            |
| Pul                | lley Triceps extension         | 3        | 10                   | Repetitions          | M,W,F                                                  | 40                      | Lbs                                    | 0                            | Minute                           | - B          |
| Dou                | uble knee extension machine    | 3        | 10                   | Repetitions          | once every other                                       | 0                       | Lbs                                    | 1                            | Minute                           | 1111         |
| Bart               | bell squat                     | 3        | 10                   | Repetitions          | once every other                                       | 0                       | Lbs                                    | 1                            | Minute                           | 1            |
| Cool Do            | own                            |          |                      |                      |                                                        |                         |                                        |                              |                                  |              |
|                    | rcise                          | Sets     | Reps                 | Reps Units           | Frequency                                              | Weight                  | Weight Units                           | Rest                         | Rest Units                       |              |
| Exe                | 0.0000000                      | 3        | 20                   | Repetitions          | once a day                                             | 0                       |                                        | 1                            | Minute                           |              |
| Exe                | ) circles                      |          |                      | Repetitions          | twice a day                                            | 0                       |                                        | 30                           | Seconds                          |              |
| Exe<br>Arm<br>Butt | i circles<br>terfly stretch    | 1        | 4                    | riepeddoris          | (moo, a day                                            |                         |                                        |                              |                                  |              |

Figure 12 - Exercise Settings

## 8.1. Entering Exercise Results

Entering your client's exercise results tracks the progress toward selected goals and allows you to create customized reports for your clients.

#### To enter exercise results:

- 1. Select the Exercise Program. Click the + next to the date to expand the program (Figure 12).
- 2. Select the exercise.
- 3. Enter the actual weight, number of sets, repetitions, and frequency for the first exercise.
- 4. Click Save Results.
- 5. Repeat step 3 and 4 until the results have been entered for each exercise. Click **Pyramid Results** to enter the results for exercises that have training pyramids.
- 6. Notes for the Exercise Program may also be added on the right.

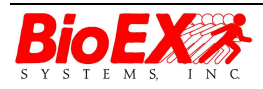

Page 17

Note: You can select whether the exercises are listed by the anatomical or common names.

| 🖬 Fitness Maker ¥3 - Sample Trainer                                                                                                    |              |
|----------------------------------------------------------------------------------------------------|--------------|
| Eile User Client Calculators Reports Eitness Nutrition Admin Help                                                                                                    |              |
|                                                                                                    |              |
| Add Client Name: Age: 42 Medical Warnings: Medical Sample Client Sample Client Warnings: Medical history before working with this client. (Based on PAR-Q and HRQ)                                                                                                    |              |
| Tasks Client Medical Goals Tests Test Exer. Exer. Exer. Reports Fo<br>Info History Goals Tests Results Program Set. Results Reports To                                                                                                    | ms &<br>pics |
| Enter the actual exercise results. These results are used for future exercise programs and to generate client progress reports.                                                                                                    |              |
| Choose Exercise Program: *** Right-click on date to change or add note. Exercise Notes:                                                                                                    |              |
| ■ 5/10/2010 5:11:59 PM         ■ - Arm circles         - Arm circles         - Butterfly stretch         - DB lateral raise         ■ - Vork Out         ■ - Cool Down         ■ - 8/28/2010 4:57:28 PM         ■ - 8/14/2010 4:57:28 PM         ■ - 8/14/2010 4:57:28 PM         ■ - 8/7/2010 4:57:28 PM |              |
| Red indicates that results have not been entered for program.  Add  Add                                                                                                    | Note         |
| Assigned:                                                                                                    |              |
| Actual:                                                                                                    |              |
| Assigned                                                                                                    |              |
| Actual: 0 = set(s) of 0 = Results                                                                                                    |              |
| Remove<br>Exercise         Save<br>© Anatomical Names         Common Names                                                                                                    | telp         |

Figure 13 - Entering Exercise Results

Please see the online help or the user manual for more complete information.

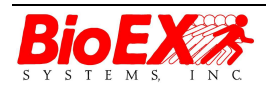

Page 18